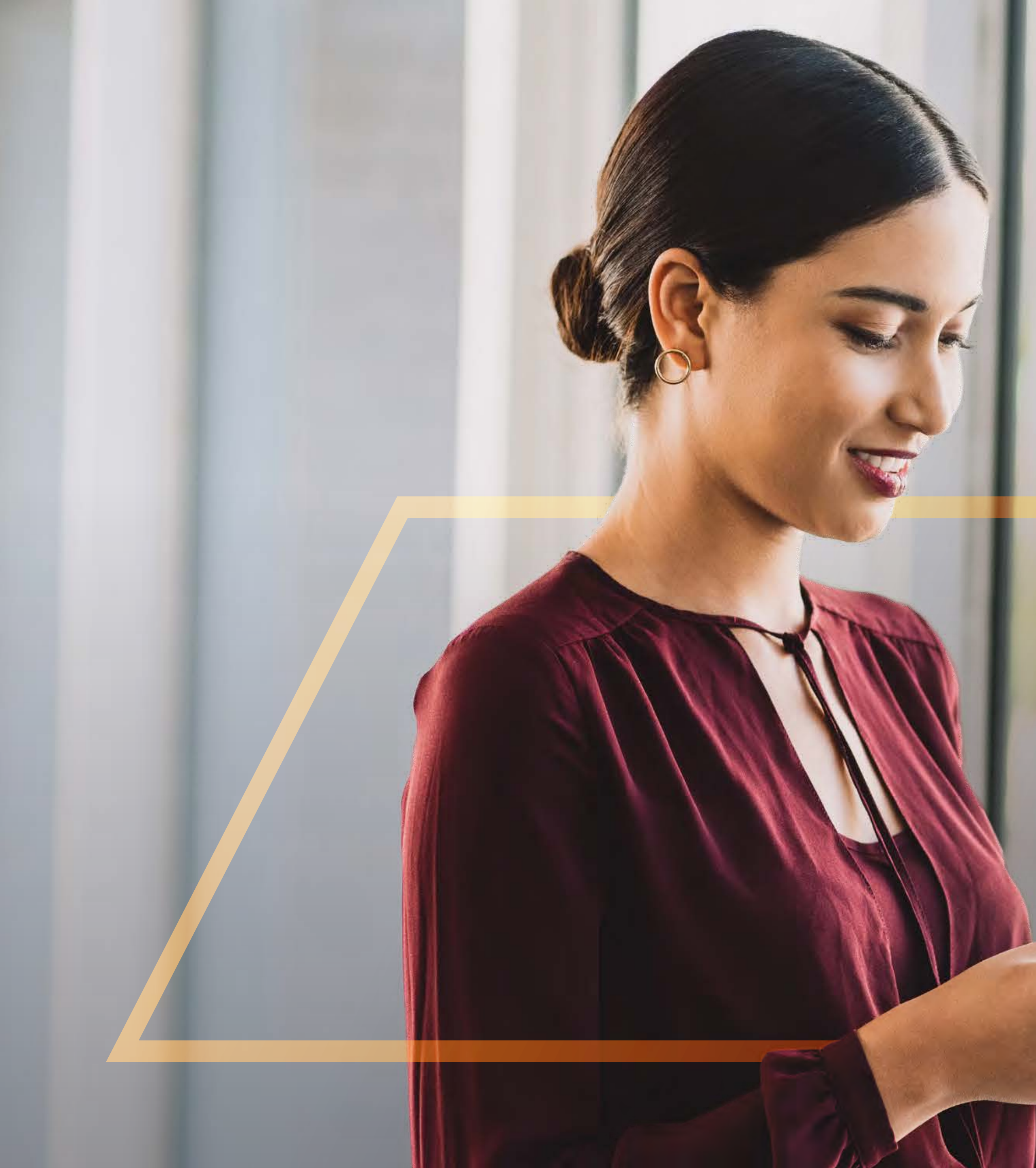

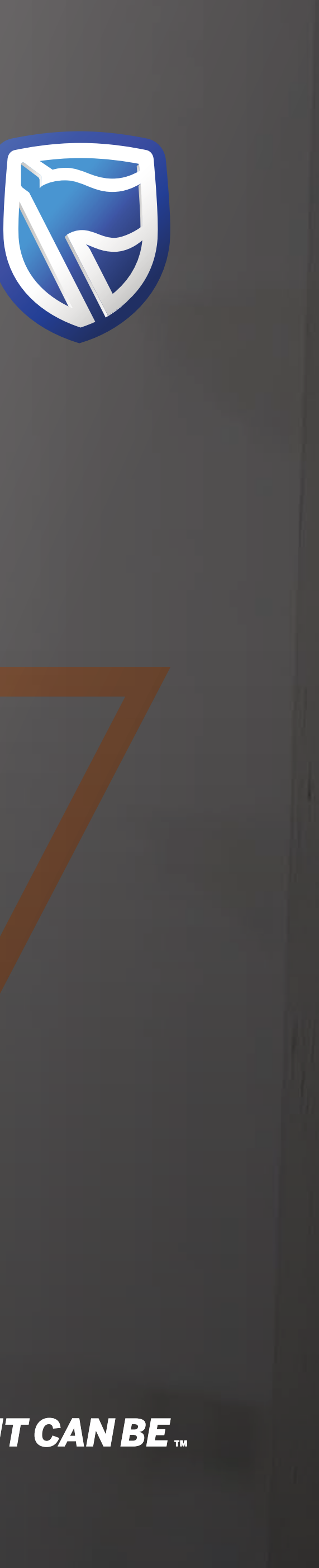

## CHANGING YOUR PASSWORD Guide

Standard Bank IT CANBE

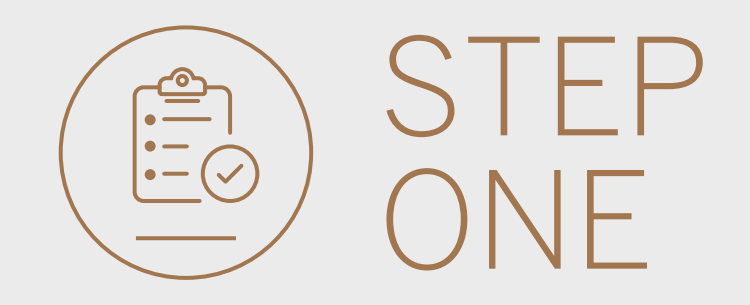

• Go to international.standardbank.com or

**Go to** wealthandinvestment. standardbank.com if you are a Wealth and Investment client.

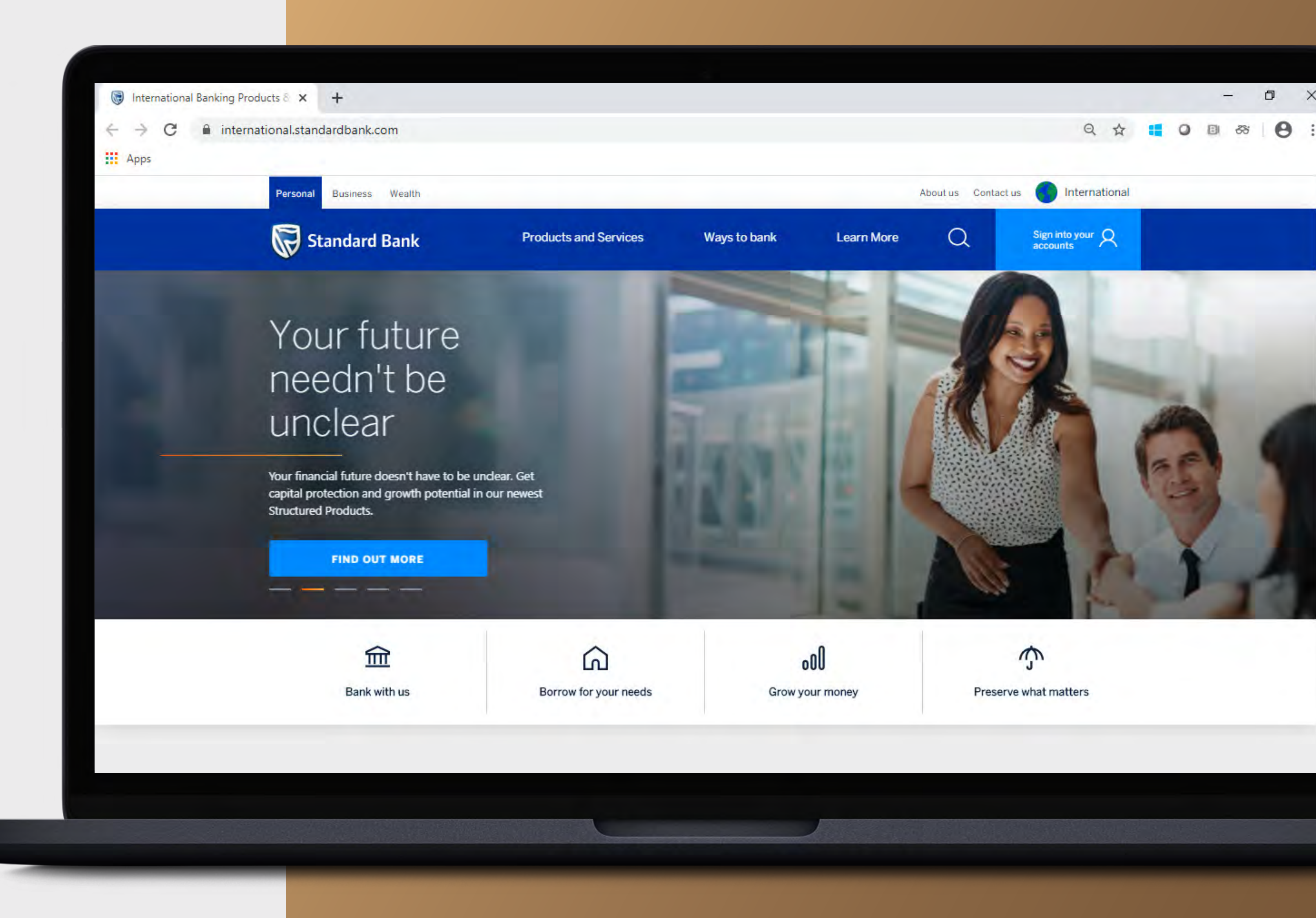

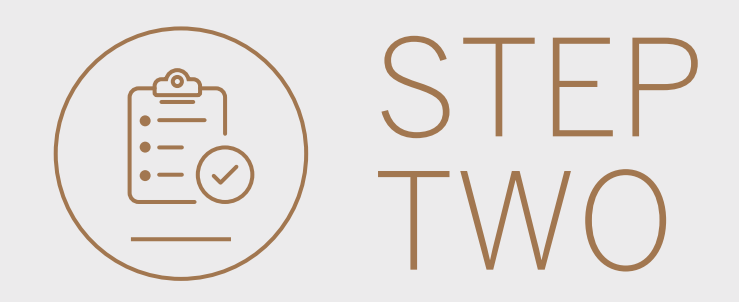

- **Click** on Sign into your account.
- Go to INTERNET BANKING.

Wealth and Investment clients should:

- **Click** on Login and transact.
- **Go to** International Online.

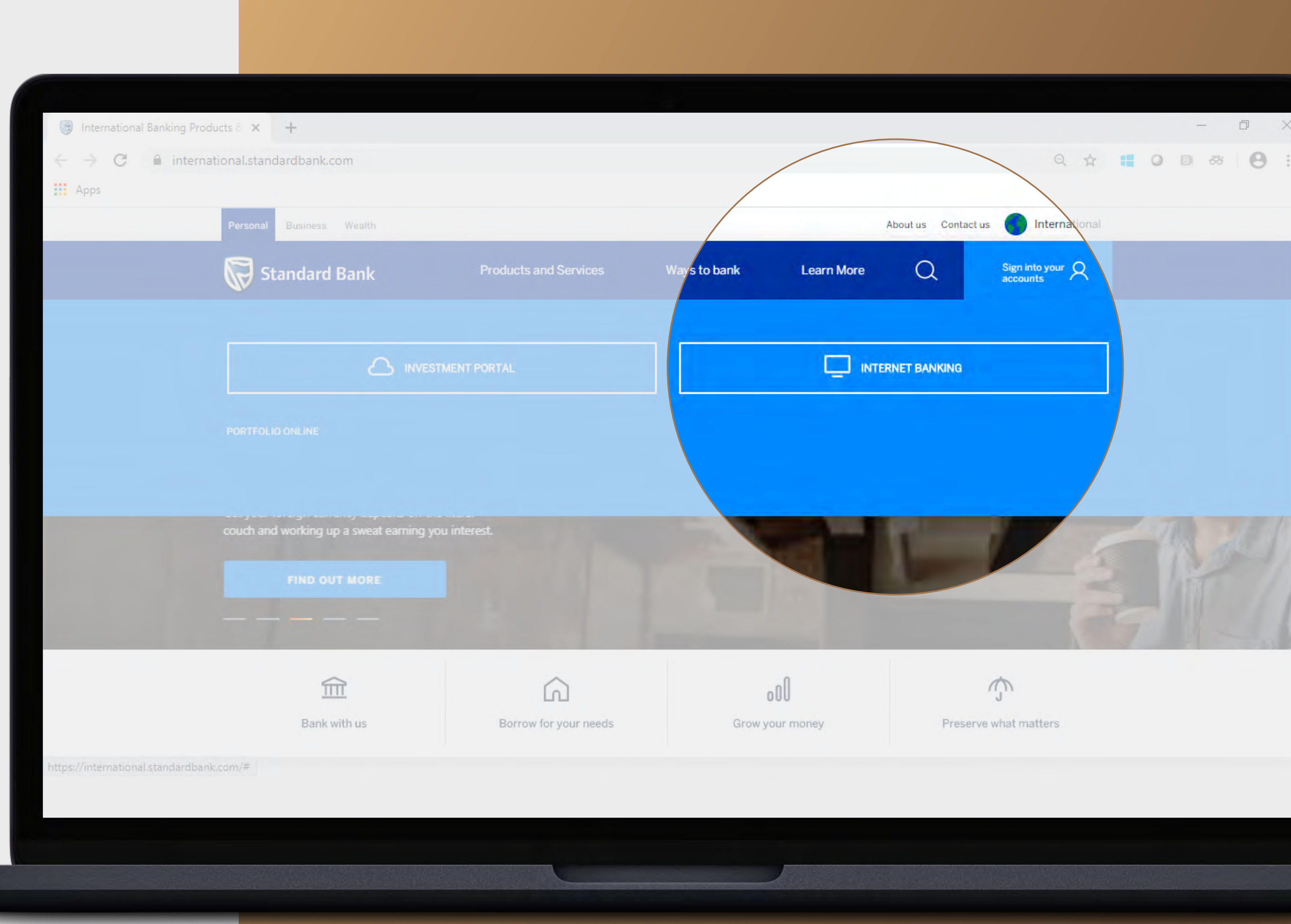

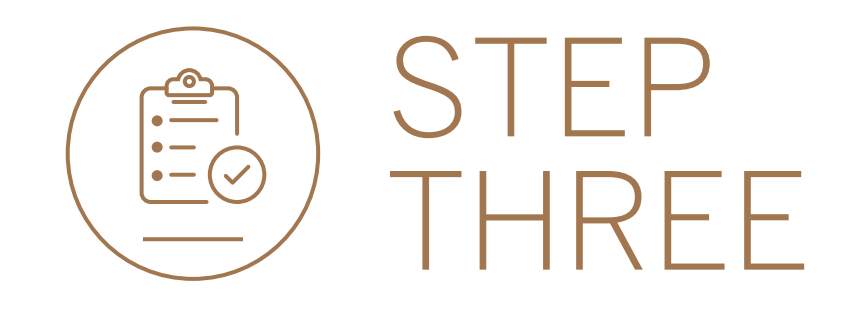

• **Sign in** with your Digital ID, banking app or S.A Online banking details.

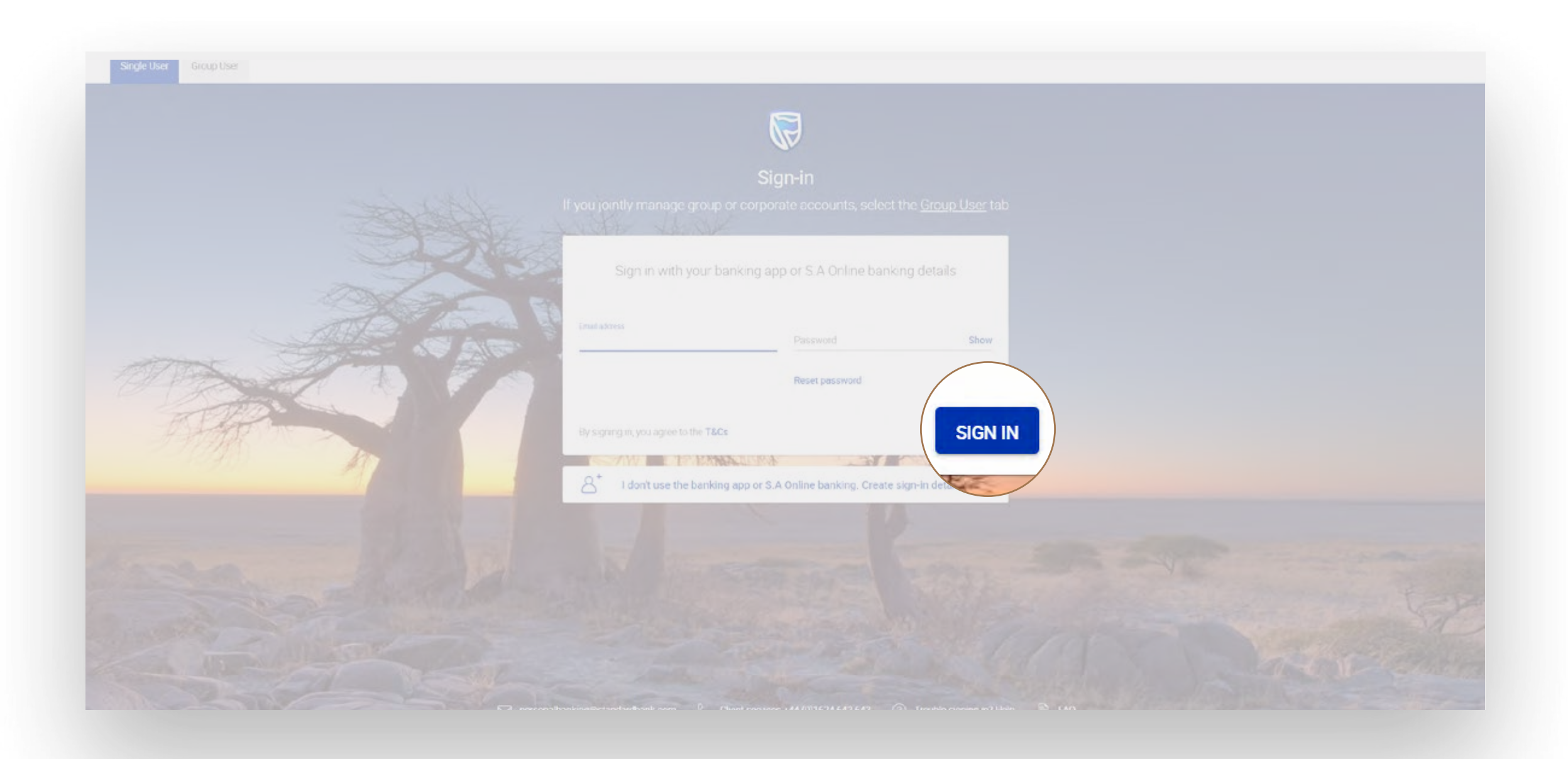

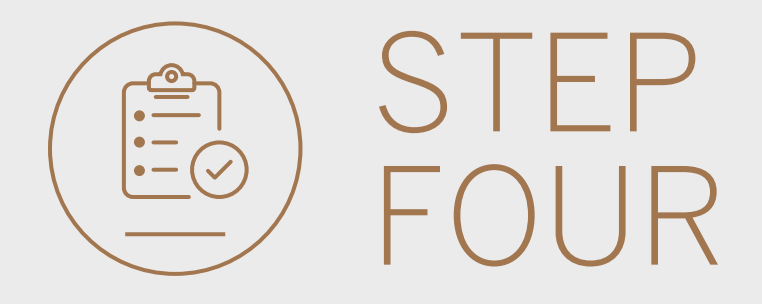

• You may be asked to **check your email** for a verification code. Please enter this and **click** SUBMIT.

| verny your | SILIGII |                    |                  |              |        | ×      |
|------------|---------|--------------------|------------------|--------------|--------|--------|
|            |         | A verificatio      | in code has      | been sent to | in l   |        |
| Ema        |         | W <sup>stole</sup> | ****@g***        | *.C**        |        |        |
| Dau        | 1       | 2                  | 3                | 4            | 5      |        |
|            |         | Your code y        | vill be valld fo | r 15 minutes |        |        |
| By :<br>as |         |                    |                  |              | RESEND | SUBMIT |
| Usla       |         |                    |                  |              |        |        |

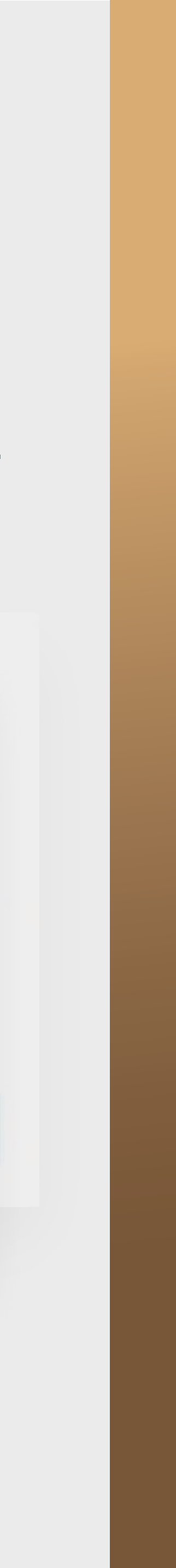

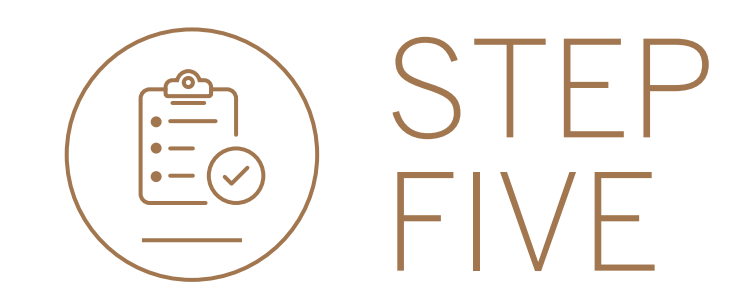

• **Click** on Profile and Settings.

|                      |                                                                          | SECURE MESSAGE A YOUR PROFILE |
|----------------------|--------------------------------------------------------------------------|-------------------------------|
| 📙 My Groups 🛛 🗠      | Woolworth's Reunited > Profile and Settings                              |                               |
| 📙 My Dashboards 🗠    | Standard Bank ID                                                         |                               |
| + LINK ACCOUNTS      | A Preferred Name<br>Change your name, email and password                 |                               |
| Profile and Settings | Preferred Name<br>Your Profile                                           | 1                             |
| Thome and bettings   | Email<br>winweb1@group.com                                               |                               |
| to and Services      | Pessword                                                                 | 1                             |
| 6 contact us         |                                                                          |                               |
| (D) FAQ              | Dashboards (1)<br>Reset home page, remove and rename dashboards          |                               |
|                      | Linked Devices (1)     Remove devices from your internet banking profile |                               |
|                      |                                                                          |                               |
|                      | Terms and conditions                                                     |                               |
|                      |                                                                          |                               |

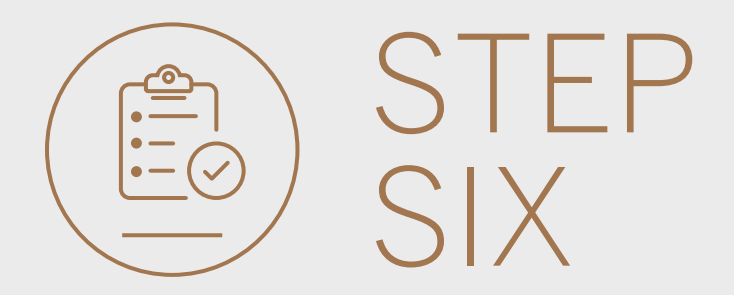

• **Click** on the 'pencil' icon, related to Password to edit.

|                         |                                                                         | SECURE MESSAGE 8 YOUR PROFILE |
|-------------------------|-------------------------------------------------------------------------|-------------------------------|
| 📙 My Groups 🗠           | Woolworth's Reunited > Profile and Settings                             |                               |
| 📙 My Dashboards 🗸 🗸     |                                                                         |                               |
| + LINK ACCOUNTS         | Preferred Name     Change your name, email and password                 |                               |
| 🚍 Manage Cards          | Preformad Name-                                                         | 0                             |
| () Profile and Settings | Email                                                                   |                               |
| Help and Services       | Winweb1@group.com<br>Password                                           |                               |
| Contact Us              | Settinos                                                                |                               |
| T FAQ                   | Dashboards (1)<br>Reset home page, remove and rename dashboards         |                               |
|                         | Linked Devices (1)<br>Remove devices from your internet banking profile |                               |
|                         | Terms of use                                                            |                               |
|                         | Terms and conditions                                                    |                               |
|                         |                                                                         |                               |

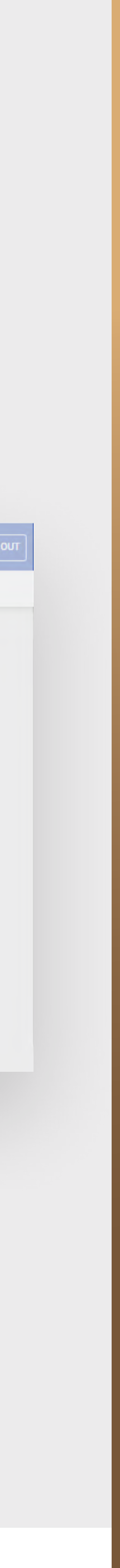

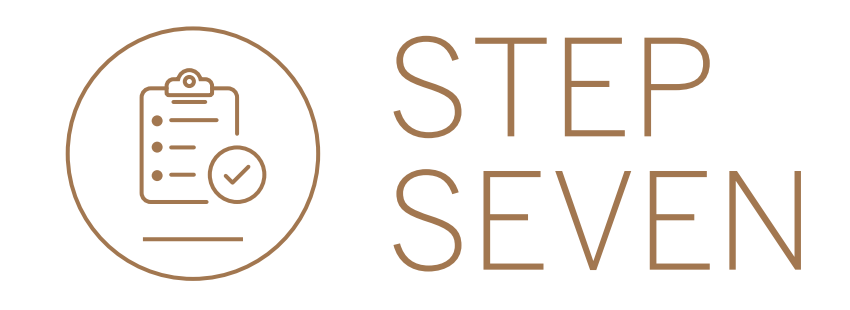

• Enter your current and new Password. Confirm your new password, **Click** UPDATE.

|                       |                                                         | SECURE MESSAGE A YOUR PROFILE |
|-----------------------|---------------------------------------------------------|-------------------------------|
| 🔒 My Groups 🔗 🏠 Woolw | orth's Reunited 🌗 Profile and Settings                  |                               |
| - My Dashboards       |                                                         |                               |
| + LINK ACCOUNTS       | Preferred Name     Change your name, email and paseword |                               |
| Manage Cards          | Freferred Name                                          |                               |
| Profile and Settings  | Email                                                   |                               |
|                       | Faseword                                                |                               |
| Contact Us            |                                                         |                               |
| D FAQ                 | New Falloword                                           | Show                          |
|                       | Confirm Password                                        |                               |
|                       |                                                         |                               |
|                       | Settings                                                |                               |
|                       | Dashboards (1)                                          |                               |

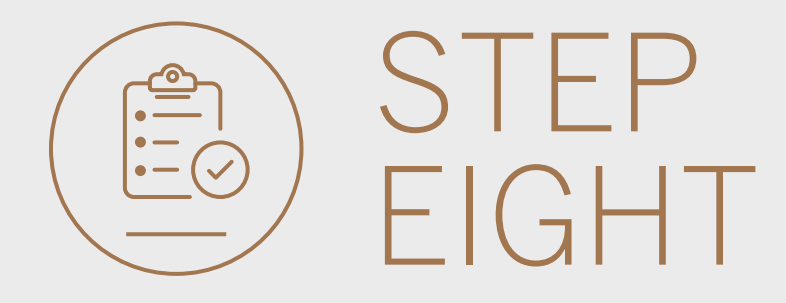

• Confirmation that your password has been changed will be displayed.

|                        |     |                                                                         | SECURE MESSAGE |   | SIGN |
|------------------------|-----|-------------------------------------------------------------------------|----------------|---|------|
| G My Groups            | ~   | Woolworth's Reunited   Profile and Settings                             |                |   |      |
| Bo My Dashboards       | ~   | Standard Bank ID                                                        |                |   |      |
| + LINK ACCOUNTS        |     | A Preferred Name<br>Ohange your name, email and password                |                |   |      |
| 😑 Manage Cards         |     | Prefored Name<br>Voue Desfile                                           |                |   |      |
| 🔞 Profile and Settings |     | Email                                                                   |                |   |      |
| ⑦ Help and Services    |     | winweb1@group.com                                                       |                |   |      |
| & Contact Us           |     | Password                                                                |                | Ø |      |
|                        |     | Settings                                                                |                |   |      |
| FAQ                    |     | Dashboards (1)<br>Reset home page, remove and rename dashboards         |                |   |      |
|                        |     | Linked Devices (1)<br>Remove devices from your internet banking profile |                |   |      |
|                        |     | Terms of use                                                            |                |   |      |
|                        |     | Terms and conditions                                                    |                |   |      |
|                        | - 6 | Activate token OK                                                       |                |   |      |

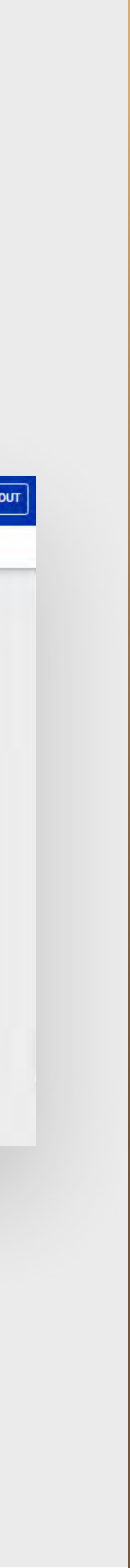

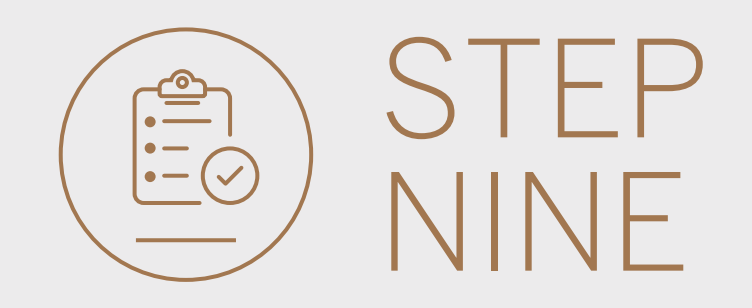

• Use MENU to return to the pending transactions page.

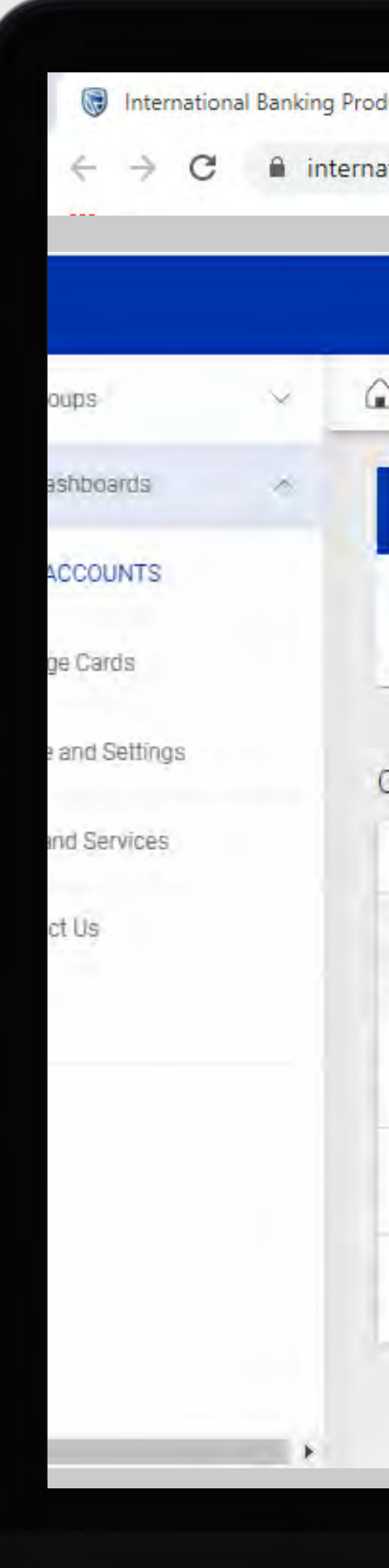

| ducts 8 × +                                         |                 |                              |
|-----------------------------------------------------|-----------------|------------------------------|
| ational.standardbank.com                            |                 | Q 🕁 🚦 📿                      |
|                                                     |                 | SECURE MESSAGE 🛛 🖧 YOUR PROF |
| Woolworth's Reunited 🔻 Profile and Settings         |                 | PAY                          |
| All pending transactions                            |                 |                              |
| O Account Transfers O Customer Transfers 1 Payments | VIEW ALL        |                              |
| Customer list                                       |                 | L. CUSTOM                    |
| Q Search oustomers by name of number                |                 |                              |
| Customer Name                                       | Customer number |                              |
| G                                                   |                 |                              |
| GROUP G BP 1 LTD~WINWEB                             | 0090142980      | N                            |
| GROUP G BP 2 LTD                                    | 0090142981      | 1                            |
| GROUP G BP 3 WINWEB                                 | 0090142982      | N                            |
|                                                     |                 |                              |

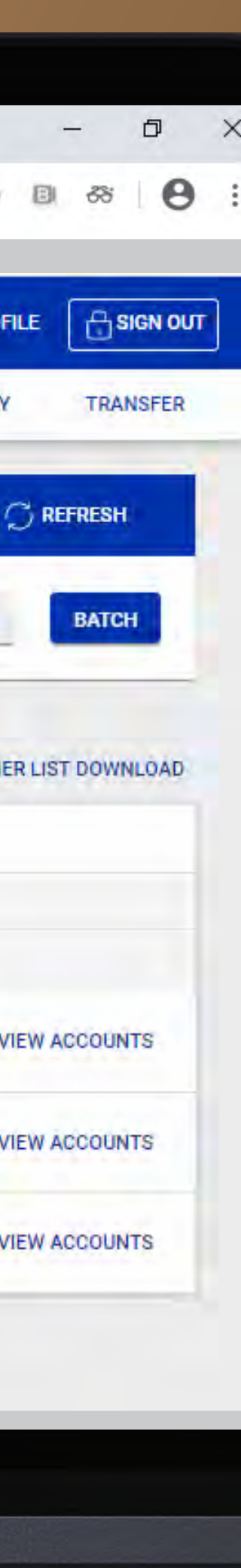

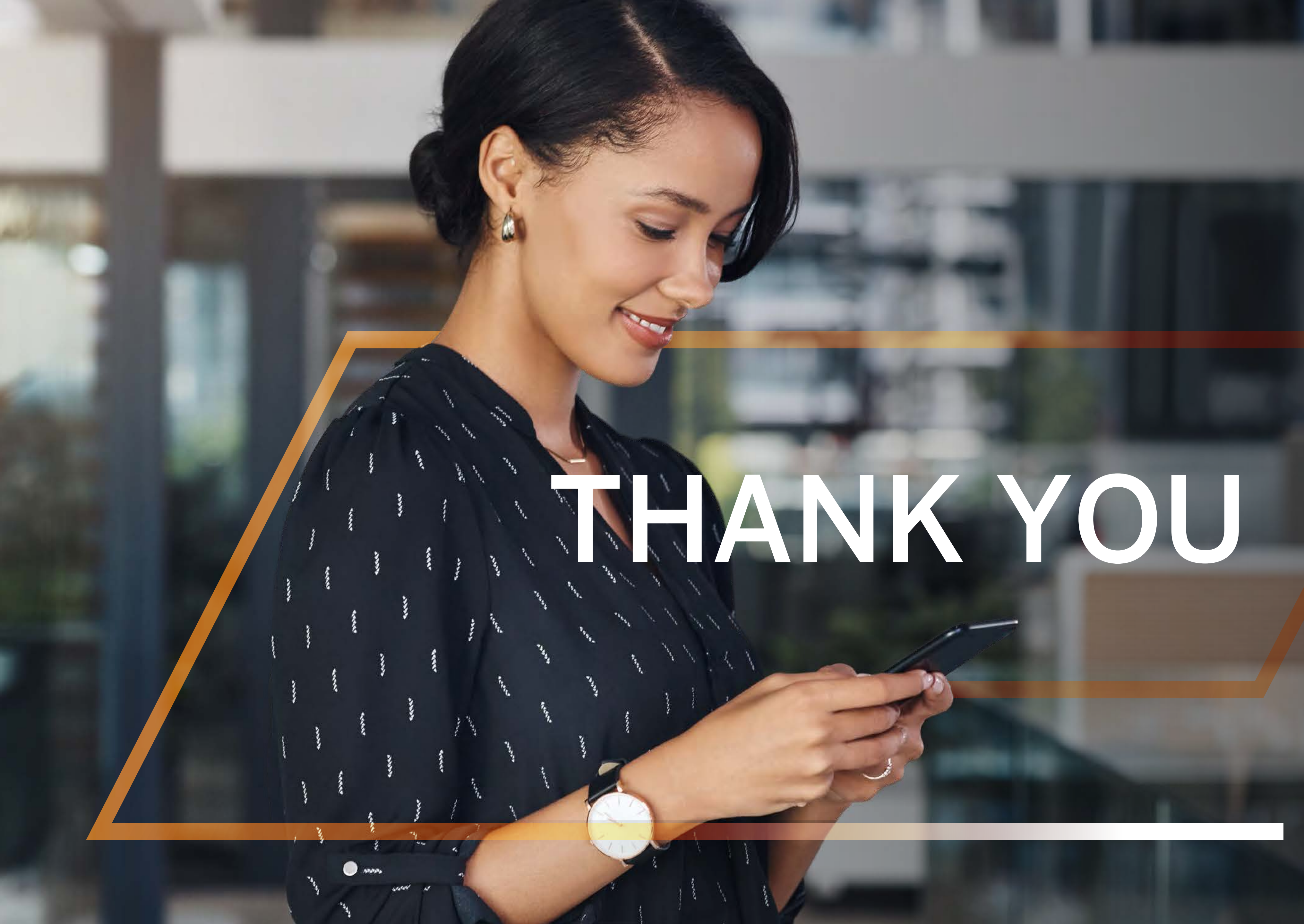

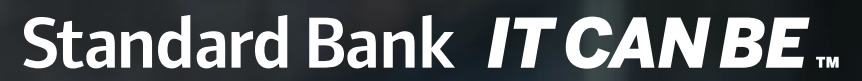

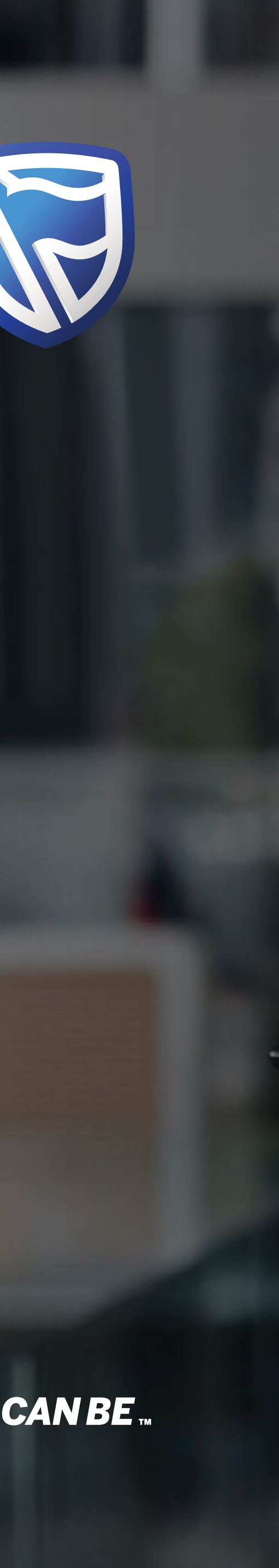